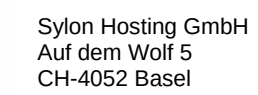

## E-Mail Konten in Outlook 2019 einrichten und richtig konfigurieren

## Vorab-Checkliste:

Sylon

Diese Anleitung ist nur gültig wenn:

- ✓ Ihr ServiceCenter unter <u>http://my.sylon.net</u> läuft, bzw.
- ✓ in Ihren Zugangsdaten f
  ür E-Mail "mx1.sylon.net" als Postein- und Postausgang Server steht
- ✔ Sie ein E-Mail Konto in Outlook einrichten möchten
- ✓ das Mailkonto auf unserem Mailserver vorhanden ist
- ✓ Sie über die E-Mailadresse und das passende Passwort verfügen

Als Beispiel richten wir eine E-Mailadresse florian@jaton.org mit dem Passwort huJ8z!kih ein.

### Start / Outlook öffen

Wenn sie Outlook das erste mal öffnen kommt automatisch die erste Eingabemaske (Bild 1).

Falls Sie ein Konto hinzufügen möchten finden sie diese Eingabemaske durch klicken auf:

#### [Datei] > [Kontoeinstellungen] > [Kontoeinstellungen] > [Neu...]

Bitte geben sie dann ihre **komplette E-Mail Adresse** ein und aktivieren Sie das Häkchen bei

"Ich möchte mein Konto manuell einrichten" und klicken dann auf Verbinden

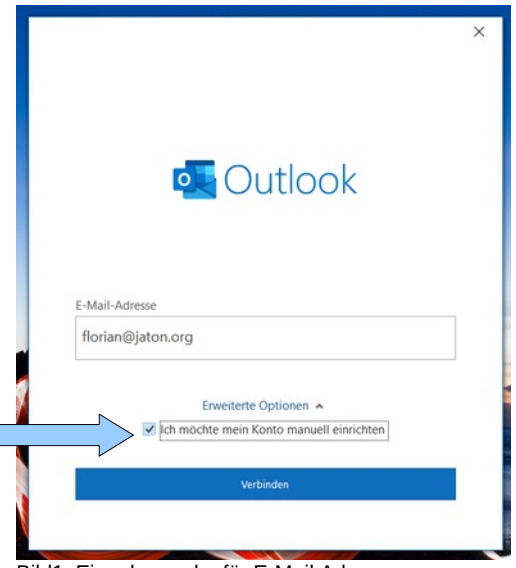

Bild1: Eingabemaske für E-Mail Adresse

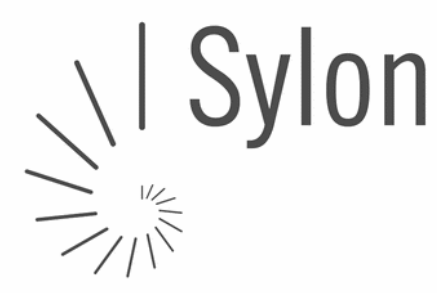

Sylon Hosting GmbH Auf dem Wolf 5 CH-4052 Basel

info@sylon.net http://www.sylon.net +4161 500 33 30

# WICHTIG: Möchten Sie Ihr Konto als POP oder IMAP Konto einrichten?

POP3

- → Sie pflegen Ihre Mailadresse mit nur einem Gerät
- → Es werde alle E-Mails auf vom Mailserver auf Ihren Computer geladen und dort gespeichert
- → Benötigt auf Mailserver wenig Speicherplatz

#### IMAP

- → Sie pflegen Ihre Mailadresse gleichzeitig mit mehreren Geräten/Devices
- → Alle Geräte synchronisieren sich mit dem Mailserver
- → Die E-Mails bleiben auf dem Mailserver gespeichert
- ➔ Benötigt viel Speicherplatz auf dem Mailserver (ggf. ist deshalb mit der Zeit ein Speicherplatzupgrade notwendig, dass wir Ihnen gerne anbieten)

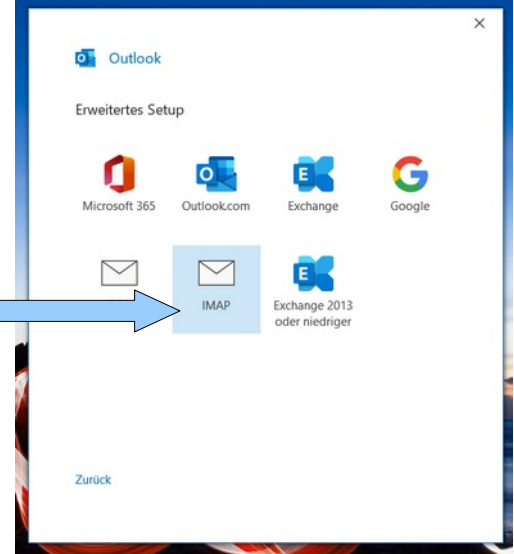

Bild 2: Wählen Sie IMAP als Verbindung

| IMAP-Kontoeinstellungen |             |
|-------------------------|-------------|
| florian@jaton.org       | (Nicht Sie? |
| Kennwort                |             |
| *******                 | 0           |
|                         |             |
|                         |             |
|                         |             |
|                         |             |
|                         |             |
|                         |             |
|                         |             |
|                         |             |
|                         |             |
|                         |             |
|                         |             |

Bild 3: Geben Sie Ihr Passwort ein

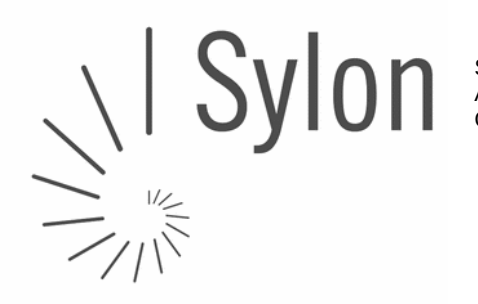

Sylon Hosting GmbH Auf dem Wolf 5 CH-4052 Basel

info@sylon.net http://www.sylon.net +4161 500 33 30

CH84 0900 0000 6048 2845

Kontrollieren Sie nun die IMAP-Einstellungen und klicken dann auf **Weiter** <u>Posteingang-Server:</u> IMAP | mx1.sylon.net | Port 143 | STARTTLS (Automatisch) <u>Postausgang-Server:</u> SMTP | mx1.sylon.net | Port 587 | STARTTLS (Automatisch)

|             | Kontoeinstellungen                                     |                        |
|-------------|--------------------------------------------------------|------------------------|
| florian@    | )jaton.org                                             | (Nicht Sie?            |
| Eingehe     | nde E-Mail                                             |                        |
| Server      | mx1.sylon.net                                          | Port 143               |
| Verschl     | isselungsmethode Automatisch -                         | •                      |
| Anm<br>(SPA | eldung mithilfe der gesicherten Kenn<br>) erforderlich | nwortauthentifizierung |
| Ausgeh      | ende E-Mail                                            |                        |
| Server      | mx1.sylon.net                                          | Port 587               |
| Verschl     | sselungsmethode Automatisch *                          | •                      |
| Ann<br>(SPA | eldung mithilfe der gesicherten Kenn<br>) erforderlich | nwortauthentifizierung |
|             |                                                        | and the second         |

Bild 4: Server-Einstellungen

Outlook versendet dann automatisch eine Testmail, die gleich wieder abgerufen wird. Wenn alle eingegebenen Daten stimmen erhalten Sie diese zurück und es folgt die Abschluss-Eingabemaske. Bitte wählen Sie dort die automatische Einrichtung für das Mobiltelefon ab, indem sie **das Häkchen entfernen** und schliessen Sie den Vorgang ab, indem sie unten auf den blauen

| Konto erfalareich hinzugefügt                                                                                            |  |
|----------------------------------------------------------------------------------------------------|--|
| IMAP<br>florian⊜jaton.org                                                                                                |  |
|                                                                                                    |  |
| Weitere E-Mail-Adresse hinzufügen<br>E-Mail-Adresse weiter                                                               |  |
| Weitere E-Mail-Adresse hinzufügen E-Mail-Adresse Erweiterte Optionen                                                     |  |
| Weitere E-Mail-Adresse hinzufügen<br>E-Mail-Adresse<br>Erweiterte Optionen A<br>Ich möchte mein Konto manuell einrichten |  |

Bild 5: Abschluss Eingabemaske

Für Fragen oder bei Unklarheiten helfen wir Ihnen gerne während Bürozeiten unter Tel +41 61 500 3330 oder über unser Ticketing-System unter <u>support@sylon.net</u> weiter.

Vielen Dank dass wir Sie zu unseren treuen Kunden zählen dürfen!

Herzliche Grüsse vom Sylon Hosting Team